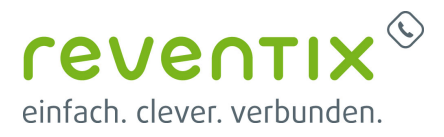

# **Starface Telefonanlage**

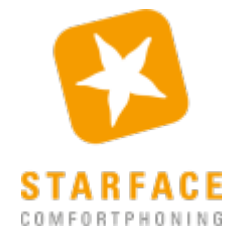

# Konfiguration am reventix SIP-Trunk

Stellen Sie den SIP-Header bitte wie folgt - unter VoIP-Telefonanschluss > Anschlüsse > Anschluss bearbeiten - ein:

| Spezial-SIP-Header für 🕧 Rufnummernübermittlung | Angerufene Rufnummer via To-Header ( z.B. ber 🗸                        |
|-------------------------------------------------|------------------------------------------------------------------------|
|                                                 | kein Spezial-SIP-Header ( z.B. Grandstream, Linksys )                  |
|                                                 | Remote-Party-ID ( z.B. für 3CX )                                       |
|                                                 | P-Asserted-Identity                                                    |
|                                                 | P-Preferred-Identity                                                   |
|                                                 | P-Called-Party-ID (z.B. für Siemens OpenScape, Unify, Swyx, Panasonic) |
|                                                 | Angerufene Rufnummer via To-Header ( z.B. beroFix )                    |

# Einloggen

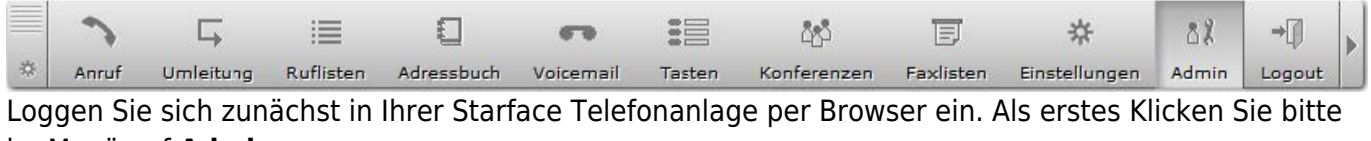

im Menü auf **Admin** 

# Leitungen

### Allgemein

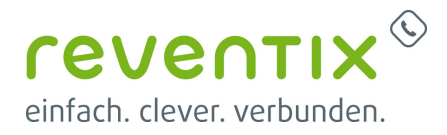

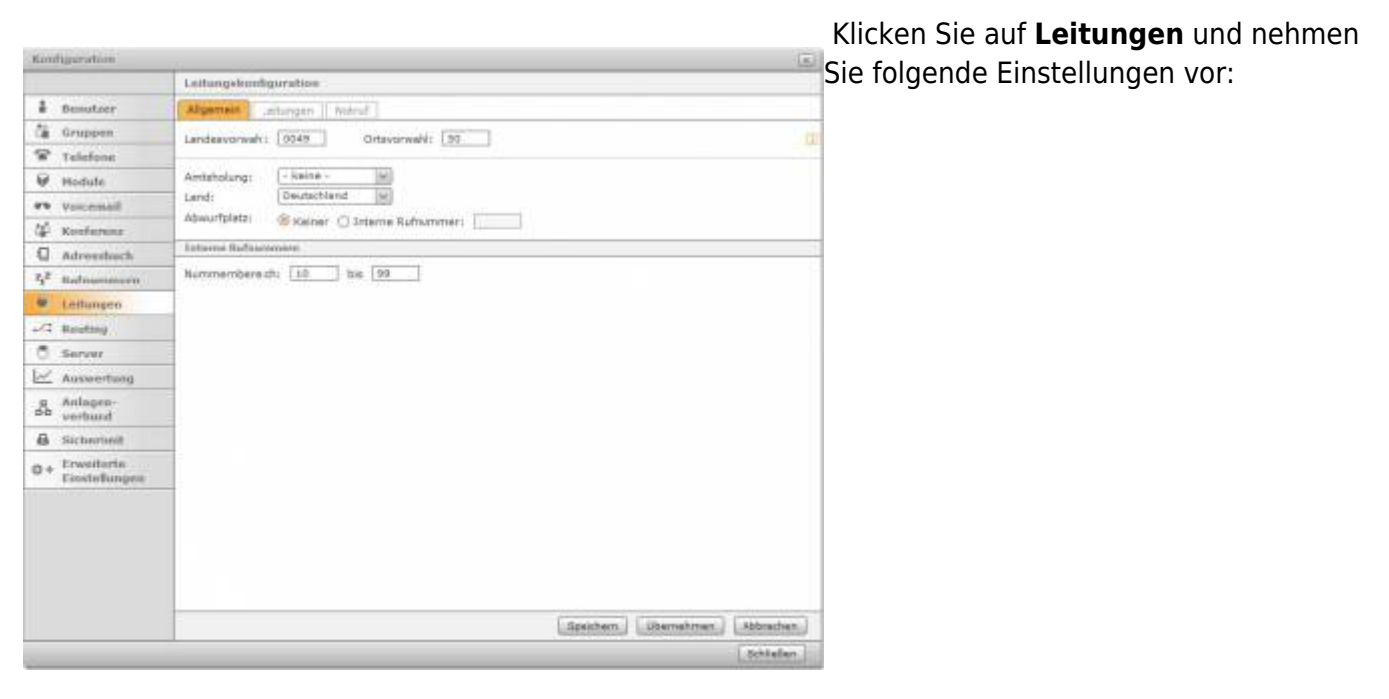

| Landesvorwahl     | 0049 ← für Deutschland    |
|-------------------|---------------------------|
| Ortsvorwahl       | Ihre Ortsvorwahl z.B. 030 |
| Amtsholung        | -keine-                   |
| Land              | Deutschland               |
| Abwurfplatz       | Keiner                    |
| Rufnummernbereich | 10 bis 99                 |

## Leitungen -> Provider

| Konfiguration                  |                       |                 |                           |                     |           |
|--------------------------------|-----------------------|-----------------|---------------------------|---------------------|-----------|
|                                | Leitungekonfiguration |                 |                           |                     |           |
| å Benutzer                     | Algemein              | Netrof          |                           |                     |           |
| Ca Gruppen                     | Laturdan sudottan     | Sector Int      |                           |                     |           |
| Telefone                       | This for the state    |                 |                           |                     |           |
| @ Hodule                       |                       | No. 1           | 810 D                     | altine.             | 1.00      |
| en vocemail                    | The Presents          |                 | apre                      | CALLER - MUSICIPALE | 10        |
| 4 Konferenz                    | Providen:             | revento 🛞 🖌     | Leturgestatus: 😆 Registe  | red                 |           |
| C Adverstoch                   | Authentifizierung:    | () ja Cinain    |                           |                     |           |
| 4 <sup>2</sup> natroamerer     | Benutzername:         | 00012045678     | Aufhuser: 00012345678     |                     |           |
| · Leitungeo                    | Pasewort              | ******          |                           |                     |           |
| -/3 Bouting                    | Provider Numme        | nnnum Erweitert |                           |                     |           |
| C Server                       |                       |                 |                           |                     |           |
| Auswertung                     |                       |                 |                           |                     | ano.      |
| sa Anlaşen-                    |                       |                 |                           |                     |           |
| & Sicherheit                   |                       |                 |                           |                     |           |
| 0+ Erwsiterin<br>Einstellungen |                       |                 |                           |                     |           |
|                                |                       |                 |                           |                     |           |
|                                | + Neve Leitung        |                 | Speithern                 | Demahmen            | Abbrachen |
|                                |                       |                 | A CONTRACTOR OF THE OWNER |                     | Schlefen  |

Klicken Sie nun oben auf den Reiter Leitungen und nehmen Sie folgende Einstellungen vor:

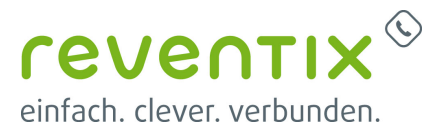

| Leitungsname      | reventix                   |
|-------------------|----------------------------|
| Provider          | reventix                   |
| Authentifizierung | ja                         |
| Benutzername      | Ihre reventix Kundennummer |
| Authuser          | Ihre reventix Kundennummer |
| Passwort          | Ihr reventix Passwort      |

### Leitungen -> Rufnummernraum

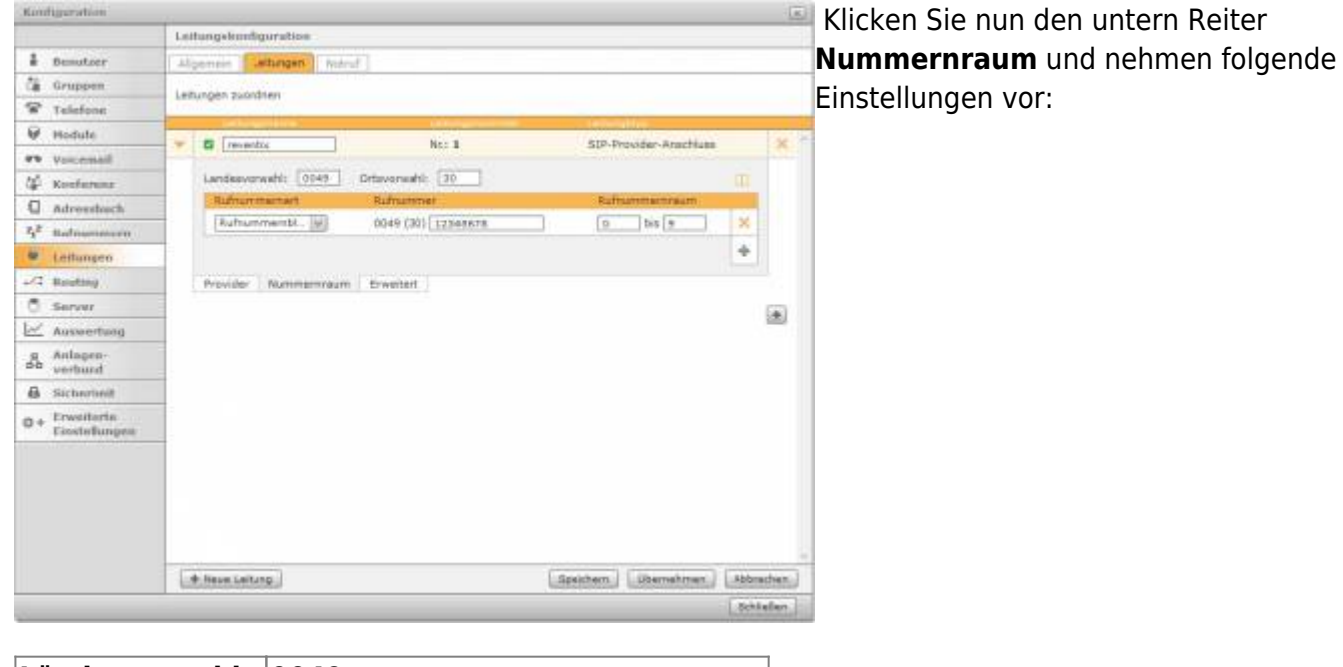

| Ländervorwahl   | 0049             |                |  |
|-----------------|------------------|----------------|--|
| Ortsvorwahl     | Ihre Ortsvorwahl |                |  |
| Rufnummernart   | Rufnummer        | Rufnummernraum |  |
| Rufnummernblock | Ihre Rufnummer   | 0 bis 9        |  |

### Leitungen -> Erweitert

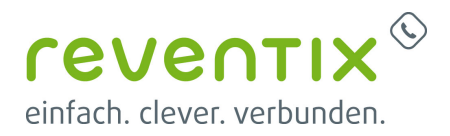

| Konfuneration                  |                                           | Klicken Sie nun den untern Reiter |
|--------------------------------|-------------------------------------------|-----------------------------------|
|                                | Laitungekundiguration                     | Erweitert und nehmen folgende     |
| # Denutoer                     | Algemen Attagen Mary                      | Finstellungen vor                 |
| Ca Gruppen                     |                                           | Linstendigen vor.                 |
| Telefone                       | Leitungen zuordnen                        |                                   |
| ₩ Hodule                       | Latingeties competence (advection)        |                                   |
| et voucemail                   | - * G reventor Nt: 1 SIP-Provder-Atachium |                                   |
| 12 Konferenz                   | Leitangaprafis: **                        |                                   |
| adverstoch                     |                                           |                                   |
| Zit Halmannan                  | Absurptistz: Stendard Unterne Rufnummer:  |                                   |
| · Leitungen                    | Has, Verbindungen:                        |                                   |
| -/7 Boutong                    |                                           |                                   |
| C Server                       | Manuele Konfiguration Aktive 😫            |                                   |
|                                | Provider Rummennaum Erweitert             |                                   |
| g Anlagen-<br>ob verbund       | 6                                         | 8                                 |
| Sicherheit                     |                                           |                                   |
| 0+ Erweiterin<br>Einstellungen |                                           |                                   |
|                                |                                           |                                   |
|                                |                                           |                                   |
|                                |                                           |                                   |
|                                | + New Leiting (Demotries) (Demotries)     |                                   |
|                                | Schief                                    | m                                 |

| Abwurfplatz            | Standard |
|------------------------|----------|
| Manuelle Konfiguration | Aktiv    |

### **Provider editieren**

| Konfigueration           |                    |                                                                                                    |          |                    |            |              | Klicken Sie nun auf 222 um den Provider |
|--------------------------|--------------------|----------------------------------------------------------------------------------------------------|----------|--------------------|------------|--------------|-----------------------------------------|
|                          | Previder edition   | 10                                                                                                    |          |                    |            | -            |                                         |
| å Benutzer               | Providemame:       | eventik.                                                                                                    |          |                    |            |              | zu editieren und nehmen Sie folgende    |
| Ca Gruppen               | Laitungekonfigurat | George Concerning of Concerning of Concernin |          |                    |            |              |                                         |
| Telefone                 | type:              | Friend                                                                                                    | 54       | most)              | alphase.de |              | Einstellungen vor:                      |
| . Hodute                 | strefmode:         | +2835                                                                                                    | 1        | permit             |            |              |                                         |
| en vaccosail             | auth mode:         | Usernerre/Pas.                                                                                                    | 1        | denys              | 1          |              |                                         |
| 12 Konferenz             | authorn            | Authuser                                                                                                    | 14       | danceinvite:       | PIO.       | 1            |                                         |
| O adversion              | ratio              | yes                                                                                                    | 1        | disal cre:         | -          | 1            |                                         |
| 2ª nationalise           | allow:             |                                                                                                    |          | outfoundproxy;     |            |              |                                         |
| A Latterney              | insecure)          | imme                                                                                                    |          | progressinbend:    |            |              |                                         |
| C Booting                | porti              |                                                                                                    |          | qualify:           | 982        | (9)          |                                         |
|                          | defaultip:         |                                                                                                    |          | riptimeaut:        | (          |              |                                         |
| O Server                 | duremithlandn      |                                                                                                    |          | IT16647            |            | 1            |                                         |
| Auswertung               | fromdomsin:        | orgenerate de                                                                                                    |          | from user:         | E          |              |                                         |
| g Anlagen-<br>de verburd | Refremmensen       | 94                                                                                                    |          |                    |            |              |                                         |
| Sicherheit               | Type               | definitiv                                                                                                    | 190      |                    | 24         | 12.5         |                                         |
| a . Erweiterin           | Format eingehand   | 0011 [222] 3300                                                                                                    | 198      | Parriet susgehend: | 00±1 (222) | X000 [94]    |                                         |
| Ciestefungea             | Armailarta Englada | and and                                                                                                    |          |                    |            |              |                                         |
|                          | Letungoubergreife  | nde Nummerverke                                                                                                    | nnung: 🛛 |                    |            |              |                                         |
|                          |                    |                                                                                                    |          | (Idechan)          | Speichern  | Abbrachen    |                                         |
|                          |                    |                                                                                                    |          |                    |            | Mark Section |                                         |

### **Provider editieren**

# Providername reventix

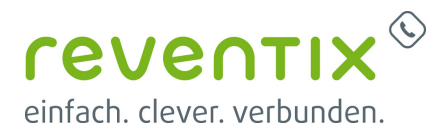

#### Leitungskonfiguration

| type:           | friend            | host:           | sipbase.de |
|-----------------|-------------------|-----------------|------------|
| dtmfmode:       | rfc2833           | permit:         |            |
| auth mode:      | Username/Password | deny:           |            |
| authuser:       | Authuser          | canreinvite:    | no         |
| nat:            | yes               | disallow:       |            |
| allow:          |                   | outboundproxy:  |            |
| insecure:       | invite            | progressinband: |            |
| port:           |                   | qualify:        | yes        |
| defaulttip:     |                   | rtptimeout:     |            |
| rtpholdtimeout: |                   | mask:           |            |
| fromdomain:     | sipbase.de        | fromuser:       |            |

#### Rufnummernanzeige

| Тур:              | rfc3261        |                   |                |
|-------------------|----------------|-------------------|----------------|
| Format eingehend: | 0011 (222) XXX | Format ausgehend: | 0011 (222) XXX |

#### Erweiterte Einstellungen

### Leitungsübertragende Nummernerkennung: 🛛

### Erweitert

| Konfiguration                  |                                                                                                    | Klickon Sie nun wieder ehen auf den            |
|--------------------------------|----------------------------------------------------------------------------------------------------|------------------------------------------------|
|                                | Laitungelemitiguration                                                                                                    | Kilcken Sie nun wieder Oben auf den            |
| 1 Benutzer                     | Algemen Attagen Noted                                                                                                    | Reiter Leitungen und dann unten auf            |
| Ca Gruppen                     | Leitungen zuordnen                                                                                                    | den Beiter Erweitert Klicken Sie auf           |
| Telefone                       | And a second second sec |                                                |
| ₩ Hodute                       | V G resente No: 1 SIP-Provider-Arachiums X                                                                                                    | Manuelle Konfiguration und fügen Sie           |
| W Vocemail                     | Laturgeratis: ++[]+                                                                                                    | folgende Zeilen ein: [reventix-incoming]       |
| adventuch                      |                                                                                                    | ovton - 1 Sot(channelname_reventiv             |
| Zit Halmannen                  | Abwurtpistz: Stendard Ultrame Rufnummer:                                                                                                    | exten ⇒,1,5et(channendme=reventix-             |
| · Leitungen                    | Mas, Verbindungen: [b]                                                                                                    | incoming) exten ⇒                              |
| -/C Routing                    | - Manuele Yorfiguration Aktivi 🗹                                                                                                    | $2$ Set(lineconfigid=1001) exten $\Rightarrow$ |
| C Server                       | sates =>1.5et(checos(nerse-resverts.incorp.ng) * pates =>2.5et((neccos(ngd=100)) *                                                                                                    |                                                |
| Auswertung                     | exten =>3.Goto/reventus.incoming-inanuel.\$(EXTER),1)                                                                                                    | , <del>3,Goto(reventix-incoming-</del>         |
| db verburd                     | [reventix-norming-manual]]<br>exten => X_1_Set/id=#(CUT/CUT/SIZ #EADER/fp].dt.1); 2)))                                                                                                    | manuell.\${EXTEN}.1) [reventix-incoming-       |
| & Sicherheit                   | sutes == ,X,-3.Gate(mounting,H(did),3)<br>exten => +X, 1.Set(did=5(CUT(CUT(SIP HEADER(Tg),0,1),-2)))                                                                                                    | manuell] exten →                               |
| 0+ Erwsiteria<br>Eisstellunges | exten => _+X_,Z,Qato(incoming.\$(did).1) +                                                                                                    |                                                |
|                                | Provider Nummerinaum Erweitert                                                                                                    | _X.,1,Set(did=\${CUT(CUT(SIP_HEADER(To         |
|                                |                                                                                                    | <del>],@,1),:,2)}) exten →</del>               |
|                                |                                                                                                    | $-X.,2,Goto(incoming,${did},1) exten ⇒$        |
|                                |                                                                                                    | +X.,1,Set(did=\${CUT(CUT(SIP HEADER(           |
|                                | La rese centre Josenstrier, Josenstrier, Jos | $T_0, (0, 1), (2)$ exten $\Rightarrow$         |

### <u>+X.,2,Goto(incoming,\${did},1)</u>

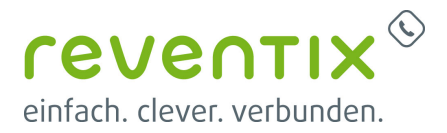

# Links / Quellen / Referenzen

- Homepage der reventix GmbH: https://www.reventix.de
- Homepage der STARFACE GmbH: https://www.starface.com
- Kundenportal der reventix GmbH: https://login.sipbase.de

#### starface, telefonanlage

Von: https://reventix.de/wiki/ - reventix Wiki

Link: https://reventix.de/wiki/konfigurationshilfen:starface:telefonanlage

Letzte Aktualisierung: 2020/11/16 12:06

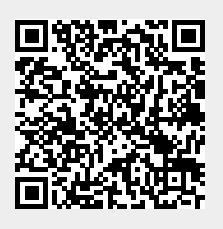